# **Using Student Planning to Register for Courses**

- 1. Open your browser and go to <a href="https://webadvisor.mclennan.edu">https://webadvisor.mclennan.edu</a>
- 2. Log in to WebAdvisor
- 3. Click the "Students" button at the top-right of the screen
- 4. You will need to sign the terms and conditions agreement and check your registration eligibility before you register. Click the "Check your registration eligibility" link under the "Registration" section.
- 5. Click "Search & Register for Courses" under the "Registration" section
- 6. On the page that loads, click "Go to My Progress" (Figure 1)

## **Steps to Getting Started**

There are many options to help you plan your courses and earn your degree. Here are 2 steps to get you started:

| 1 |                                                                                                    |
|---|----------------------------------------------------------------------------------------------------|
|   | View Your Progress                                                                                 |
|   | Start by going to My Progress to see your academic progress in your degree and search for courses. |
|   | Go to My Progress                                                                                  |
|   |                                                                                                    |

### Figure 1

- 7. You will see a graphical chart providing you with a glance of your degree completion (Figure 2)
  - a. Click "Show Program Notes" to view other required courses

| At a Glance                                                                                                    |                                                                                                    |                                                                                                    |                              |    |
|----------------------------------------------------------------------------------------------------|----------------------------------------------------------------------------------------------------|----------------------------------------------------------------------------------------------------|------------------------------|----|
| Cumulative GPA:<br>Institution GPA:<br>Degree:<br>Majors:<br>Departments:<br>Catalog:                                                                                | (2.000 required)<br>(2.000 required)<br>Associate of Applied Science<br>Mgmt/Accounting<br>Business<br>2016 | Program Completion must b Progress                                                                             | e verified by the Registrar. |    |
| Description<br>This program prepares students for positions in the accounting departments of large and small private<br>businesses and service agencies such<br>More |                                                                                                    | Total Credits (3 of 60)<br>3<br>Total Credits from this School (3<br>3<br>3<br>3<br>3<br>3<br>3<br>3<br>3<br>3 | of 15)                       | 60 |
| Program Notes<br>Show Program Notes                                                                                                    |                                                                                                    |                                                                                                    |                              |    |

### Figure 2

- 8. Scroll down and find the course you would like to add
  - a. Red indicates that courses are not started or attempted
  - b. Yellow indicates that courses are planned or registered for, but have not started
  - c. Green indicates that courses have been completed or are in-progress
- 9. Click the course title (e.g., COMM-1307)
- 10. On the course page that loads, click "Add Course to Plan" (Figure 3)

| ACNT-                 | 1303 Int                                                                                                    | tro to Accounting I (3 Credits) Add Course to | Plan |  |  |  |
|-----------------------|----------------------------------------------------------------------------------------------------|-----------------------------------------------|------|--|--|--|
| Analyzes<br>reconcili | Analyzes, classifies, and records business transactions in a manual and computerized environment. Emphasis is on understanding the complete accounting cycle and preparing financial statements, bank reconciliations, and payroll. May not be counted toward the associate degree if taken after successful completion of ACCT 2401. Semester Hours 3 (3 lec/lab) |                                               |      |  |  |  |
| Requi                 | isites:                                                                                                    | None                                          |      |  |  |  |
| Locat                 | ions:                                                                                                    | Main Campus, Off Campus, Online               |      |  |  |  |
| Offer                 | ed:                                                                                                    | All Terms                                     |      |  |  |  |
| > v                   | /iew Ava                                                                                                    | ilable Sections for ACNT-1303                 |      |  |  |  |
|                       |                                                                                                    |                                               |      |  |  |  |

### Figure 3

11. You will need to select a term and then click "Add Course to Plan" (Figure 4)

| Course Details                                                                                                    |                                             |  |  |  |  |  |  |
|----------------------------------------------------------------------------------------------------|---------------------------------------------|--|--|--|--|--|--|
| ACNT-1303: Intro to Accounting I<br>Analyzes, classifies, and records business transactions in a manual and computerized environment.<br>Emphasis is on understanding the complete accounting cycle and preparing financial statements,<br>bank reconciliations, and payroll. May not be counted toward the associate degree if taken after<br>successful completion of ACCT 2401. Semester Hours 3 (3 lec/lab) |                                             |  |  |  |  |  |  |
| Credits                                                                                                    | 3                                           |  |  |  |  |  |  |
| Locations Offered                                                                                                    | Main Campus, Off Campus, Online             |  |  |  |  |  |  |
| Requisites                                                                                                    | None                                        |  |  |  |  |  |  |
| 1                                                                                                    | This course is typically offered: All Terms |  |  |  |  |  |  |
| Term                                                                                                    | Select a Term                               |  |  |  |  |  |  |
|                                                                                                    | Close Add Course to Plan                    |  |  |  |  |  |  |

### Figure 4

12. If successful, you will receive a green notification at the top of your screen, otherwise you will receive a red error notification with specific instructions (*Figure 5*)

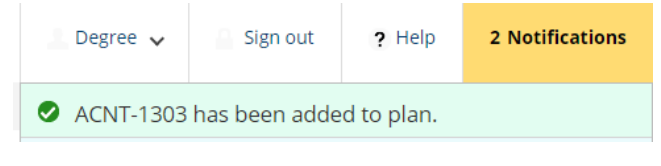

#### Figure 5

13. Click "My Progress" to return to your required course list and repeat the process until you have selected the courses you want to take for the semester you are registering (*Figure 6*)

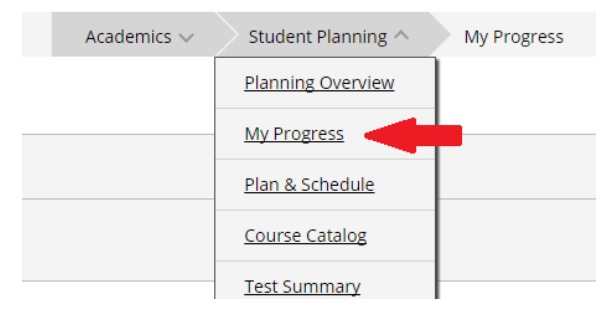

Figure 6

14. Once you have added all courses to your plan, click "Plan & Schedule" (Figure 7)

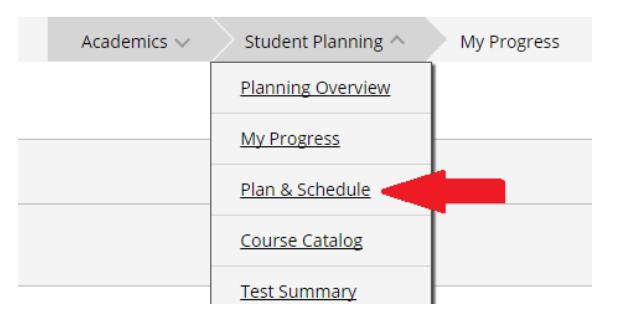

# 15. Ensure you are viewing the proper semester to see the courses you have added to your plan (Figure 8)

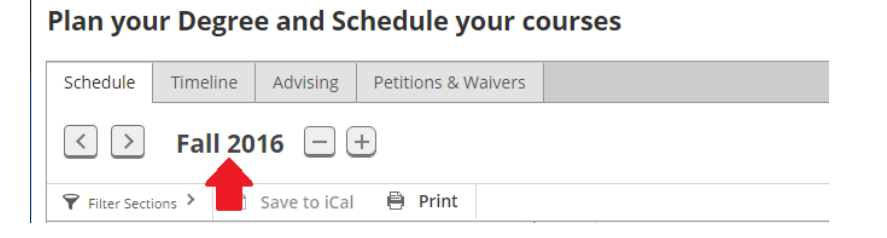

Figure 8

- 16. To schedule a section, click "View other sections" under each course to see what days and times it is available (Figure 9)
  - a. As you hover over each section, it will be highlighted on your calendar so you can see any schedule conflicts

Plan your Degree and Schedule your courses

| Schedule Timeline Advising Petitions & Wain                                                               | rers |     |                                                                   |     |                                                                   |
|----------------------------------------------------------------------------------------------------|------|-----|-------------------------------------------------------------------|-----|-------------------------------------------------------------------|
| < > Fall 2016 — +                                                                                         |      |     |                                                                   |     |                                                                   |
| 🎔 Filter Sections > 🛗 Save to iCal   🗎 Print                                                              |      |     |                                                                   |     |                                                                   |
| ENGL-1301: Composition   *                                                                                | A    | Sun | Mon                                                               | Tue | Wed                                                               |
|                                                                                                    | 6am  |     |                                                                   |     |                                                                   |
| Approved                                                                                                  | 7am  |     |                                                                   |     |                                                                   |
| View other sections                                                                                       | 8am  |     | ENG ENG ENG ENG ENG<br>1301 1301 1301 1301 1301<br>03 04 05 07 08 |     | ENG ENG ENG ENG ENG<br>1301 1301 1301 1301 1301<br>03 04 05 07 08 |
| ENCL 1201 02: Composition L                                                                               | 9am  |     | 03 04 03 07 00                                                    |     | 05 04 05 07 00                                                    |
| Seats Available: 3<br>Instructor: Ross, G<br>Time: MW 8:00 AM - 9:25 AM                                   | 10am |     | ENGL-1301-09                                                      |     | ENGL-1301-09                                                      |
| Dates: 8/22/2016 - 12/9/2016<br>Location: Main Campus Liberal Arts 218<br>(Lecture)                       | 11am |     |                                                                   |     |                                                                   |
| ENGL-1301-04: Composition I                                                                               | 12pm |     |                                                                   |     |                                                                   |
| Seats Available: 3<br>Instructor: Danner, M<br>Time: MW 8:00 AM - 9:25 AM<br>Datas: 8/22/2016 - 12/9/2016 | 1pm  |     |                                                                   |     |                                                                   |
| Location: Main Campus Liberal Arts 217<br>(Lecture)                                                       | 2pm  |     |                                                                   |     |                                                                   |
| ENGL-1301-05: Composition I<br>Seats Available: 10                                                        | 3pm  |     |                                                                   |     |                                                                   |
| Instructor: Swanson, S<br>Time: MW 8:00 AM - 9:25 AM<br>Dates: 8/22/2016 - 12/9/2016                      | 4pm  |     |                                                                   |     |                                                                   |
| Location: Main Campus Liberal Arts 101<br>(Lecture)                                                       | 5pm  |     |                                                                   |     |                                                                   |
| ENGL-1301-07: Composition I<br>Seats Available: 2                                                         | 6pm  |     |                                                                   |     |                                                                   |

Figure 9

17. Click the section that fits your schedule and then click "Add Section to Schedule" (Figure 10)

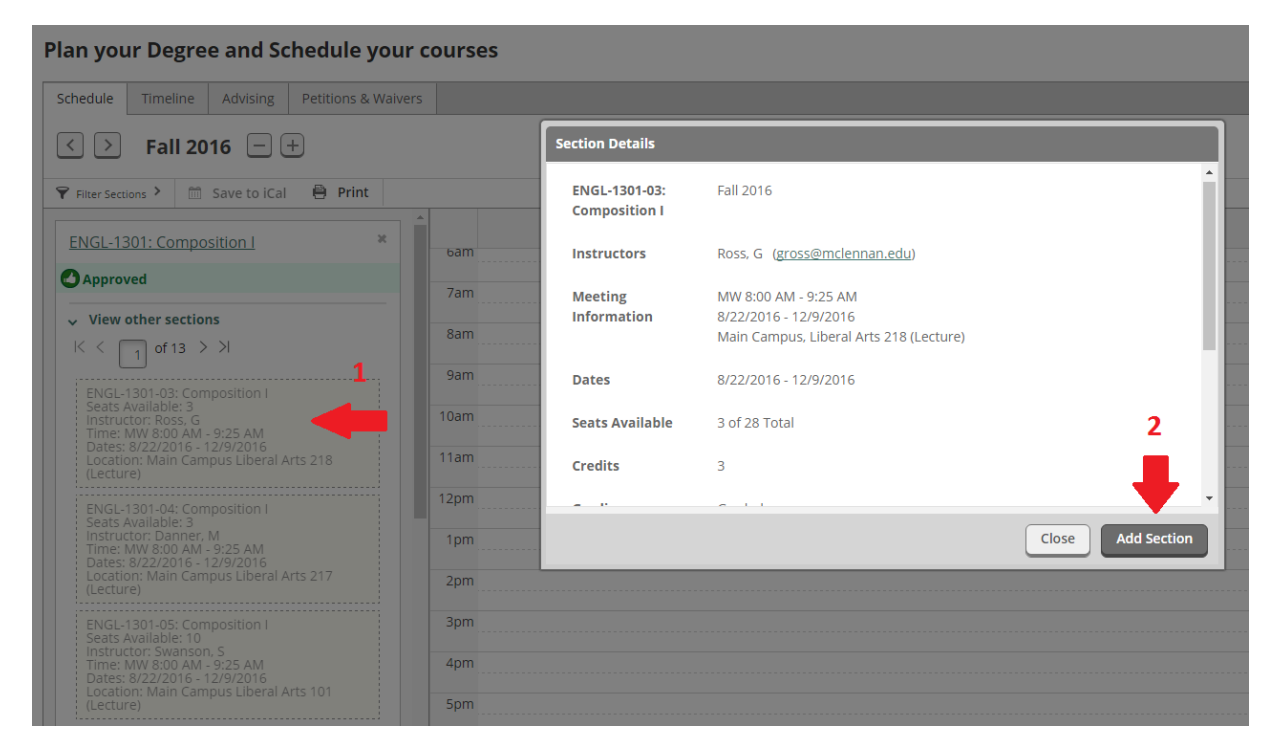

Figure 10

18. Once added, the course will remain in your calendar and it will show as "Planned" on the sidebar (Figure 11)

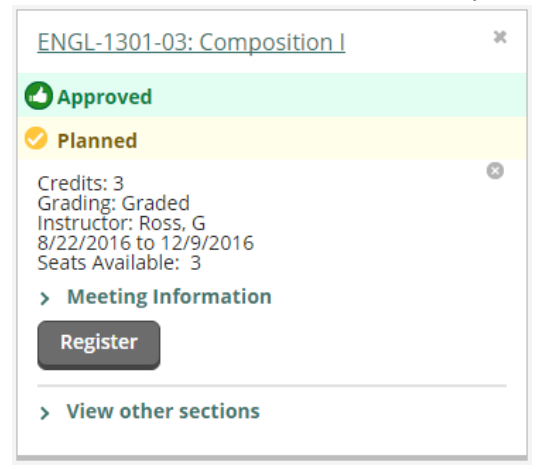

Figure 11

- 19. Once you have chosen your sections for the semester, click the "Register Now" button on the Plan & Schedule page (*Figure 12*). If the "Register Now" button does not appear on the screen, it means that the term has not been made available for registration.
  - **a.** Please note, if you use the "Register" button under the course, you will have to register for each section individually

| Plan your Degree and Schedule your courses                                                           |              |     |                |     |                |     | P Search for cou | irses               |            |         |
|----------------------------------------------------------------------------------------------------|--------------|-----|----------------|-----|----------------|-----|------------------|---------------------|------------|---------|
| Schedule Timeline Advising Petitions & Wai                                                           | vers         |     |                |     |                |     |                  |                     |            |         |
| Fall 2016     -+     Register                                                                        |              |     |                |     |                |     |                  |                     | Register N | low     |
| 🗣 Filter Sections > 🛗 Save to iCal 🖨 Print                                                           |              |     |                |     |                | PL  | anned: 6 Credits | Enrolled: 0 Credits | Waitlist   | Credits |
| ENGL-1301-03: Composition I                                                                          | ^            | Sun | Mon            | Tue | Wed            | Thu | Fri              |                     | Sat        |         |
| Approved                                                                                             | 5am          |     |                |     |                |     |                  |                     |            | •••••   |
| Planned                                                                                              | 6am          |     |                |     |                |     |                  |                     |            |         |
| Credits: 3<br>Grading: Graded<br>Instructor: Ross, G<br>8/22/2016 to 12/9/2016<br>Seats Available: 3 | 7am<br>8am   |     | S ENGL-1301-03 |     | S ENGL-1301-03 |     |                  |                     |            |         |
| > Meeting Information<br>Register                                                                    | 9am          |     |                |     |                |     |                  |                     |            |         |
| > View other sections                                                                                | 10am<br>11am |     |                |     |                |     |                  |                     |            |         |

### Figure 12

- 20. Once successfully registered, your courses will appear in all green
  - a. Yellow courses are planned but not registered
  - b. Red courses are denied (contact your Advisor for more information regarding denied courses)